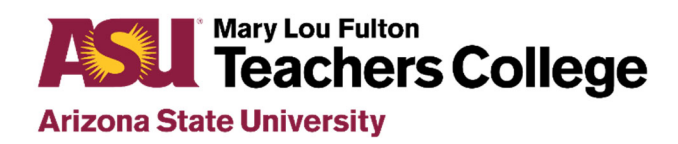

## IVP (Identity Verified Print) Fingerprint Clearance Card Information (Directions for currently residing in Arizona)

Arizona state law requires all interns and student teachers to possess a valid IVP (Identity Verified Print) fingerprint clearance card in order to be placed in a school for an internship or student teaching. If you do not have an IVP fingerprint clearance card, apply for it now. Any delay in the fingerprint clearance process will affect your progression into the teacher preparation program.

You must have a copy of your IVP fingerprint clearance card on file in the Office of Student Services before beginning Term 5. The IVP fingerprint clearance card must be in your possession whenever you are at your school site.

NOTE: Non-IVP fingerprint clearance cards (cards that do not have an IVP number at the bottom of the card) will not be accepted. If you already have an Arizona fingerprint clearance card and it does not have an IVP number on the front of the card, consider applying for an IVP card now. The form required is: <u>APPLICATION FOR A FINGERPRINT CLEARANCE CARD REQUIRING IDENTITY VERIFIED PRINTS</u> (form DPS 802-07263).

For more information on applying for an IVP fingerprint clearance card, refer to the Arizona DPS website: <u>http://www.azdps.gov/services/public/fingerprint/</u>. For Teacher Certification fingerprint card requirements, refer to the ADE website: <u>www.azed.gov</u>.

## To apply for an IVP fingerprint clearance card, go to the Arizona DPS website:

https://www.azdps.gov/services/public/fingerprint

- Click on the Apply For a Card box.
- Right underneath that, click on Apply for a Fingerprint Clearance Card.

### FINGERPRINT CLEARANCE CARD

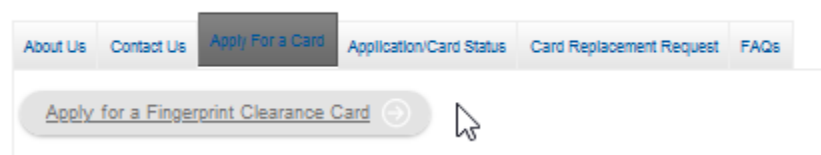

- On the new page, click on CONTINUE on the blue box that says, 'FINGERPRINT CLEARANCE CARD.'
- On the new page, click on **APPLY FOR A CARD/REQUEST A REPLACEMENT** AND press on the **CONTINUE** button at the bottom of the page.

- On the LOGIN page, create an account. Click on 'IT'S EASY TO CREATE ONE' at the bottom of the page.
- On the **CREATE ACCOUNT** page: Fill out the **Creating Your Account** page.
  - When asked, "For what purpose are you creating an account? select **PRIVATE INDIVIDUAL**. Continue to fill out the page and click **CONTINUE** at the bottom of the page.
  - Fill out the next page with your address, etc., and click CONTINUE at the bottom of the page.
  - On the next page, answer the 3 security questions, click on the box 'I'M NOT A ROBOT' and then click on the blue box 'CREATE ACCOUNT.'

#### Verify Your Email

Your account has been created, but it needs to be verified. Check your email and click the confirmation link to verify your account. If you did not receive the email, check your spam, junk,  $o_{\overline{k}}^{\overline{k}}$  trash folder.

I did not receive the email. Please send it again.

Check your email for the verification code. Copy the verification code and place the code on the AZ DPS page where it says '**VERIFICTION CODE**.'

The next page will look like this (below). Click on YES.

# Will you be working or volunteering in a public or charter school?

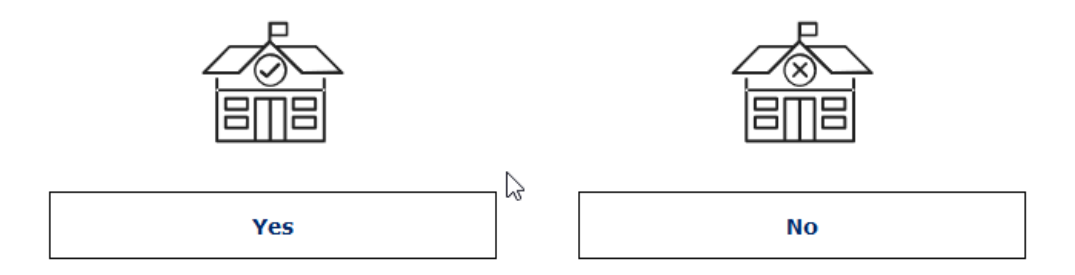

If you've never had an IVP fingerprint clearance card, click on **NO**.

## Do you have an IVP Number?

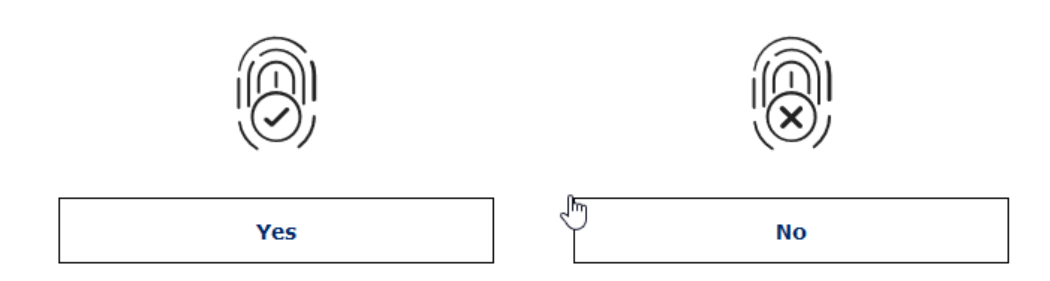

Privacy Act Statement: Read and click on the **CONTINUE** button at the bottom of the page.

## Reason(s) for Applying

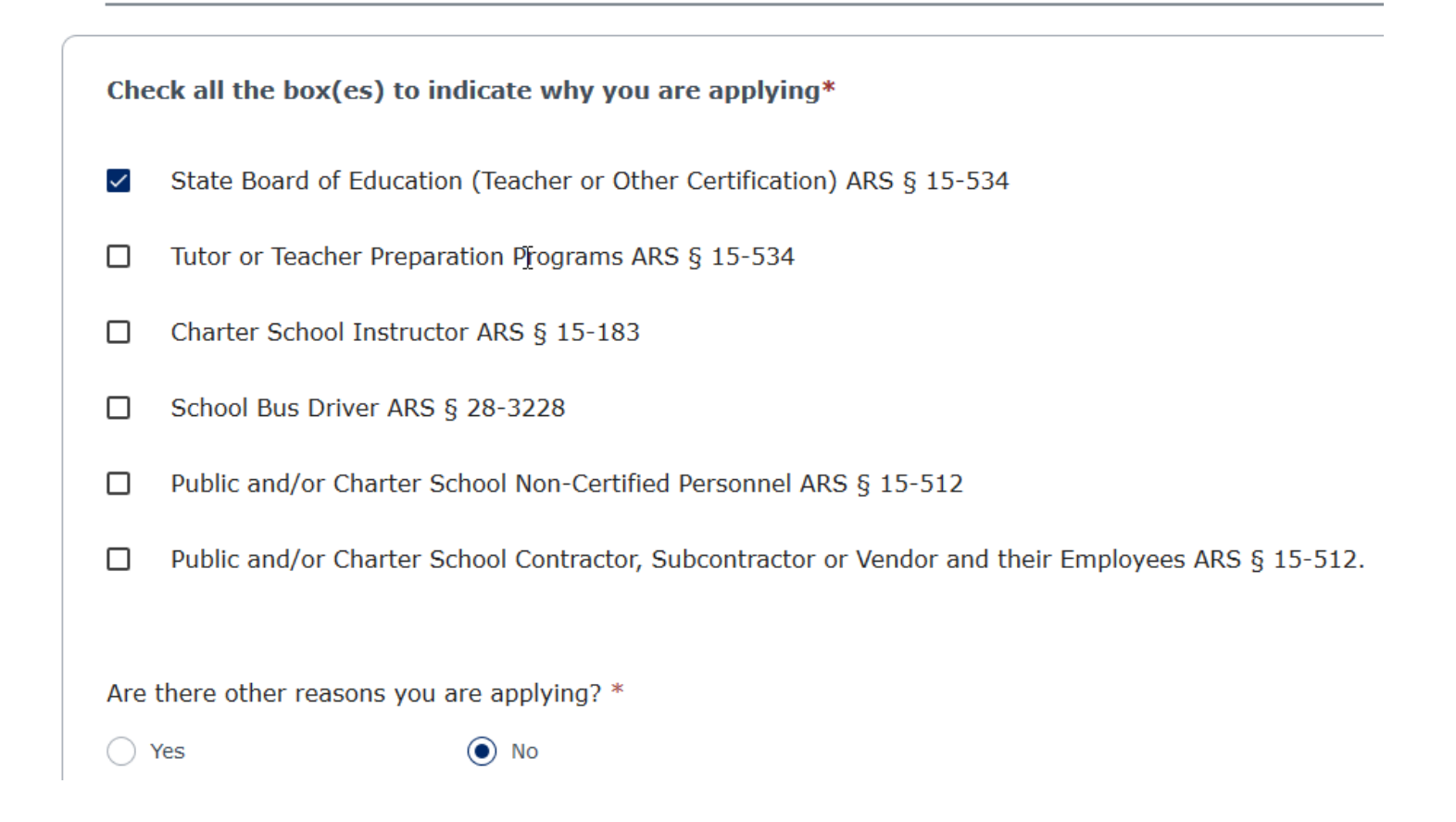

Click **CONTINUE** at the bottom of the page.

### FINGERPRINT CLEARANCE CARD APPLICTION - YOUR INFORMATION

- Fill out this page with your information.
- You do not have to put in your social security number.
- Do not fill out the EMPLOYMENT INFORMATION section.

| Signature                                         |                                                |                                             | $\heartsuit$                  |
|---------------------------------------------------|------------------------------------------------|---------------------------------------------|-------------------------------|
| Fingerprinting Prefe                              | erence                                         |                                             |                               |
| Before completing this                            | s application please select how                | you prefer to get fingerprinted. If you sel | ect paper, you will receive a |
| hard copy of your fing                            | erprint card from DPS.                         |                                             |                               |
| If you choose electror<br>instructions for finger | iic, when you finish your applica<br>printing. | tion you will receive a message in your r   | nessage center, with          |
| Fingerprint Method*                               |                                                |                                             |                               |
| Electronic                                        | O Paper                                        | $\square$                                   |                               |
| Applicant Signature                               | todians of records to release inf              | ormation to the AZ DPS to process my a      | pplication and acknowledge I  |
| have read the I<br>Signature *                    | Notice to Applicant.*                          |                                             |                               |
| Type your full legal name as                      | your signature.                                |                                             |                               |

On the next page, confirm your information and click **CONTINUE TO MY ORDER** at the bottom of the page.

## SUBMIT AND PAY

**REMEMBER:** Please print the registration ID number or take a picture of it, and bring the number with you to the approved fingerprinting location. The locations are listed by Arizona county at <a href="https://www.aps.gemalto.com/az/locations.htm#!/">https://www.aps.gemalto.com/az/locations.htm#!/</a>

Further information can be found at: <u>https://www.aps.gemalto.com/az/index.htm</u> Applicant Processing Service - Phone: 626-325-9408 FAQ's: <u>https://www.aps.gemalto.com/az/FAQs.htm</u>